# 武威市公共资源交易中心 电子服务系统 V2.0

投标人操作指南

甘肃成兴信息科技有限公司

目 录

| <u> </u> | 用户注册          | 1 |
|----------|---------------|---|
| <u> </u> | 登录系统条件        | 1 |
| 三,       | 登录系统          | 1 |
| 四、       | 进行投标登记        | 2 |
| 五、       | 下载标书1         | 0 |
| 六、       | (预审通过)再次投标登记1 | 1 |
| 七、       | 投标邀请登记1       | 1 |
| 八、       | 上传投标文件1       | 2 |
| 九、       | 保证金1          | 3 |

### 电子服务系统投标人操作指南

## 一、用户注册

未 注 册 的 投 标 人 , 请 登 录 武 威 市 公 共 资 源 交 易 网 (http://gzjy.gswuwei.gov.cn/)选择交易主体进行注册。 注意:注册信息和附件资料需认真填写和上传,如果错误,注册企业 /自然人没有权限自行修改。必须提供相应原件及申请书联系技术支 持,由技术支持核对信息无误之后,方可予以修改)

### 二、登录系统条件

A、登录系统时需具备条件:

1、已在甘肃省公共资源交易主体共享平台注册成功

B、数字证书驱动安装环境要求:

1、电脑系统: Win7 及以上

2、浏览器: IE11 版本浏览器、

兼容模式下的 360 极速浏览器

### 三、登录系统

参照登录系统条件,用户登录电子服务系统两种,登录方式分为 两种:

- 1、 用户名+密码+验证码
- 2、 CA 证书登录

进入系统后,用户选择相应得角色进入系统。

如下图:

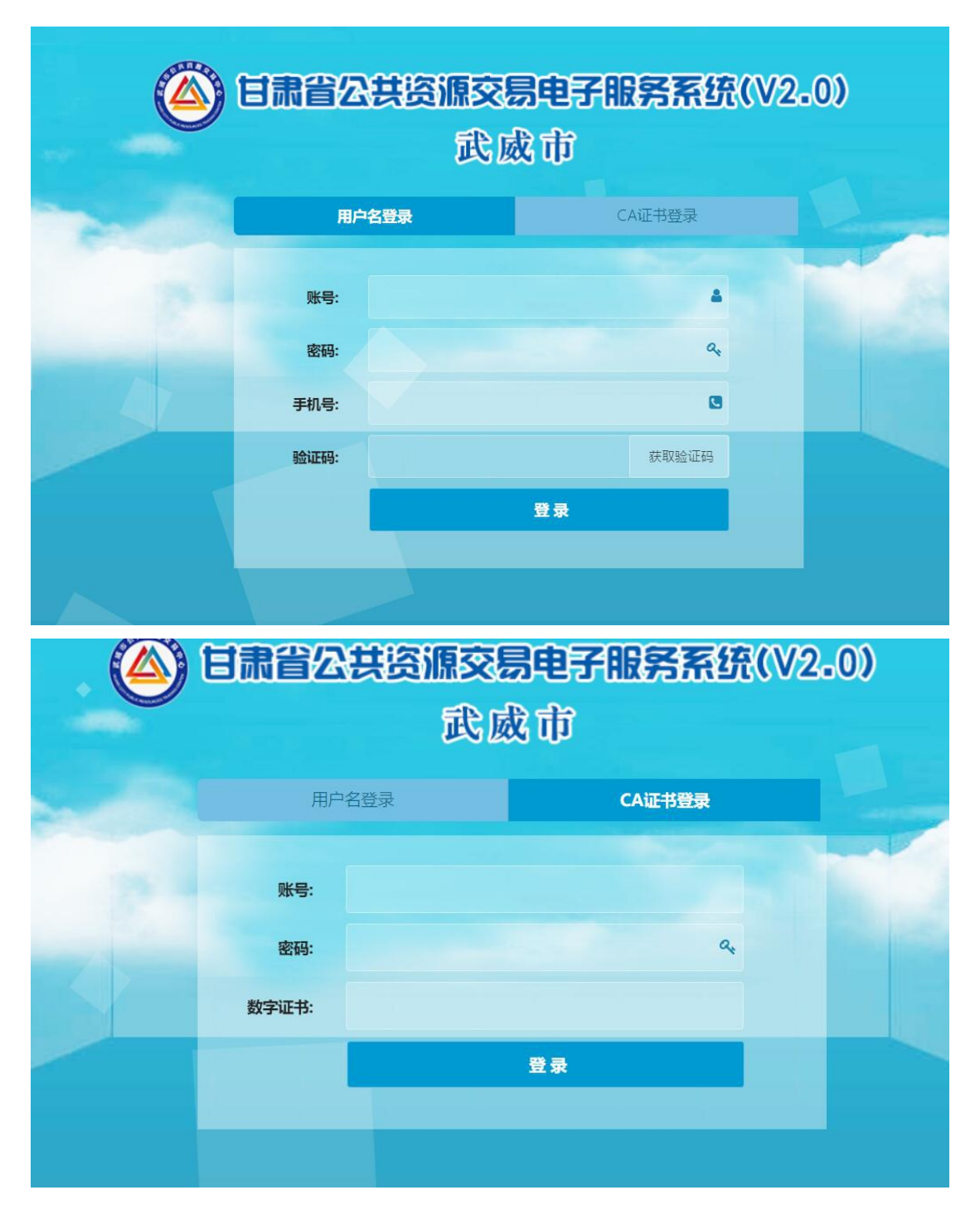

# 四、进行投标登记

方法一:

1、在"最新招标项目"的搜索栏中输入项目名称,点击"搜索"。

| 我的面板  |                  |            |              |                      |
|-------|------------------|------------|--------------|----------------------|
|       | 待办事宜<br>0条       | 系統通知<br>0条 | 今日标讯<br>0条   | 最新招标项目<br>16条<br>16条 |
| 请输入要望 | <b>查询的项目名称</b> : |            | 查询           | ^                    |
| 序号    | 招标编号             |            | 招标项目         | 报名开始时间               |
| 1     | 2( 42702         |            | 政采演示项目4 - 27 | 2( 年04月27日 00:00:00  |
| 2     | 20 )42601        |            | 工程项目演示001    | 2( 4月26日 00:00:00 🗸  |
|       |                  |            |              | 上—页 1 2 下—页          |

2、找到所报选项目,点击该招标项目名称。

|       | 待办事宜            | 系統通知 | 今日标讯           | 最新招标项目 | 8 我的招标项目          |   |
|-------|-----------------|------|----------------|--------|-------------------|---|
| 请输入要查 | <b>词</b> 的项目名称: |      | 查询             |        |                   | ^ |
| 序号    | 招标编号            |      | 招标项目           |        | 公告发出时间            | l |
| 1     | vFSDHh          |      | 工程建设           |        | 2 1月25日 11:36:34  | - |
| 2     | 工程项目测试002       |      | 0214工程项目测试 002 |        | 2 1月25日 09:07:40  |   |
| 3     | GC_YSSZ_001     |      | 工程_预审市政工程_001  |        | 2 1月24日 20:16:17  |   |
| 4     | aszbzy          |      | 丁程送岸层建筑项目      |        | 2 11日24日 11-00-26 | • |

3、弹出该项目的招标公告,进行查看,确认无误后,点击下方的"参 加投标"按钮,如下图:

| 我的國版 标段值息 ×        |
|--------------------|
|                    |
| cywy               |
| 参加投标               |
| 技术支持电话: 4001020005 |
|                    |
|                    |
|                    |
|                    |
|                    |

4. 页面跳转到"标段信息"页面,选中所投标段,点击"投标登记"。

| ġ | 的面板  | 标段信息 ×  |             |        |                         |                     |          |             |          |
|---|------|---------|-------------|--------|-------------------------|---------------------|----------|-------------|----------|
|   | 刷新   | 查询      | 投标登记 招标项目管理 |        |                         |                     |          |             |          |
|   | 序号   | 交易平台    | 招标项目        | 标段(包)号 | 标段(包)编号                 | 标段                  | 包) 名称    | 标段 (包) 类别   | 招标类别     |
| - | 330  | 甘肃省公共资  | 工程建设        | 001    | E6200000600000235001001 | E620000060000023500 | 1001工程建设 | 总体规划        | 勘察       |
|   |      |         |             |        |                         |                     |          |             |          |
|   |      |         |             |        |                         |                     |          |             |          |
|   |      |         |             |        |                         |                     |          |             |          |
|   |      |         |             |        |                         |                     |          |             |          |
|   |      |         |             |        |                         |                     |          |             |          |
|   |      |         |             |        |                         |                     |          |             |          |
|   |      |         |             |        |                         |                     |          |             |          |
|   |      | 4       |             |        |                         |                     |          |             | •        |
| 1 | .0 • | ∢ ∢   1 | /1 ▶ ▶ 🕏    |        |                         |                     |          | 显示从1到1,总1条。 | ,每页显示:10 |

5、填写联系人姓名、手机号码、邮箱,选择是否联合投标,点击"确 定",用户成功报名该标段。

| 我的面板  | 标段信息 ×     |                                                             |              |         |
|-------|------------|-------------------------------------------------------------|--------------|---------|
| 刷新    | 查询 投标登记    |                                                             |              | ^       |
| □ 序号  | 交易平台       |                                                             | 标段(包)类别      | 招标类别    |
| ✓ 330 | 甘肃省公共资 工程發 | 2년<br>[편호] 14년 전 - 20년                                      | ×<br>急体规划    | 勘察      |
|       |            | 新ための第二 新生 和 新た A M 新た A M A M A M A M A M A M A M A M A M A |              |         |
|       |            | 联合体投标:         否         ▼         添加联合体                    |              |         |
|       |            |                                                             |              |         |
|       |            |                                                             |              |         |
|       |            |                                                             |              |         |
|       |            | 満定 美利                                                       |              |         |
|       |            |                                                             | _            |         |
| 10 •  |            | N   S                                                       | 显示从1到1,总1条。  | 每页显示:10 |
|       |            |                                                             |              |         |
| 我的面板  | 标段信息 ×     |                                                             |              |         |
| 刷新    | 查询 投标登记    |                                                             |              | ^       |
|       |            |                                                             |              |         |
| 口序号   | 交易平台       | 招标项目                                                        | 标段(包)类别<br>× | 招标类别    |
| 330   | 甘肃省公共资工程程  | 来自网页的消息                                                     | 急体规划         | 勘察      |
|       |            | 海确认您的联系人为【张三】联系号码【13321220000】联系邮箱【                         |              |         |
|       |            | ▼YouName@sina.com】<br>非体                                    |              |         |
|       |            | 検定 取当                                                       |              |         |
|       |            |                                                             |              |         |
|       | L          |                                                             |              |         |
|       |            |                                                             |              |         |
|       |            | <b>确定</b>                                                   |              |         |
|       |            |                                                             |              |         |
|       | <          |                                                             |              | >       |

| 我的面板 标段信息 ×   |                                                                |                |
|---------------|----------------------------------------------------------------|----------------|
| 刷新 查询 投标      | 登记                                                             | ^              |
| □ 序号 交易平台     | 将标项目 标除(句)是 标符(句)编号 标符(句)复数 标段                                 | (包)类别 招标类别     |
| 330 甘肃省公共资 工程 | ★自网页的消息 ★ 第回页的消息 ★ 第001标段(包)登记成功,请于2018-01-27 11:36:44之前下数标书 体 | 勘察             |
|               |                                                                | <b>)</b><br>11 |
|               |                                                                | ×              |

### 方法二:

1、若最新招标项目中找不到相关项目,在"招标方案"中,点击"标
段 (包)",点击"查询"按钮,如下:

| <u> -</u> 导航菜单 💊 | 我 | 的面板 | 标段(包)      | ×               |        |                         |                                        |             |  |
|------------------|---|-----|------------|-----------------|--------|-------------------------|----------------------------------------|-------------|--|
| 日 招标方案           |   | 刷新  | 時新 查询 投标登记 |                 |        |                         |                                        |             |  |
| ■ 投标邀请           |   | 序号  | 交易平台       | 招标项目            | 标段(包)号 | 标段(包)编号                 | 标段(包)名称                                | 标段(包)类别     |  |
| ■ 投标管理           |   | 104 | 白银市公共资     | 政采测试 - 0808 2   | 001    | E6204000607000073001001 | E6204000607000073001001政采测试 - 0808 2   | 10万元以上的计算机设 |  |
| ■ 定标管理           |   | 103 | 白银市公共资     | 工程测试0808        | 001    | E6204000607000072001001 | E6204000607000072001001工程测试0808        | 总体规划        |  |
| ■ 保证金管理          |   | 102 | 白银市公共资     | 政府采购邀请招标        | 001    | E6204000607000071001001 | E6204000607000071001001政府采购邀请招标        | 10万元以上的计算机设 |  |
| ■ 合同管理           |   | 101 | 白银市公共资     | 产权测试 - 0807 - 2 | 001    | E6204000607000070001001 | E6204000607000070001001产权测试 - 0807 - 2 | 规划          |  |
|                  |   | 100 | 白银市公共资     | 政府货物预审20180807  | 001    | E6204000607000069001001 | E6204000607000069001001政府货物预审20180807  | 10万元以上的计算机设 |  |
|                  |   | 99  | 白银市公共资     | 货物预审20180807    | 001    | E6204000607000068001001 | E6204000607000068001001货物预审20180807    | 10万元以上的计算机设 |  |
|                  |   | 98  | 白银市公共资     |                 | 001    | E6204000607000067001001 | E6204000607000067001001货物预审招标项目        | 10万元以上的计算机设 |  |
|                  |   | 97  | 白银市公共资     | 产权测试0807        | 001    | E6204000607000066001001 | E6204000607000066001001产权测试0807        | 规划          |  |
|                  |   | 96  | 白银市公共资     | 政府采购货物后审招标项目    | 001    | E6204000607000065001001 | E6204000607000065001001政府采购货物后审招标      | 10万元以上的计算机设 |  |
|                  |   | 95  | 白银市公共资     | 政采预审测试 - 0807   | 002    | E6204000607000064001002 | E6204000607000064001002政采预审测试 - 0807   | 20万以上的软件开发服 |  |
|                  |   |     |            |                 |        |                         |                                        |             |  |
|                  |   |     |            |                 |        |                         |                                        |             |  |

2、查询时,字段名选择"交易编号"或者"招标项目",运算符选择"包含",在匹配值中输入相应的内容。(交易编号或者项目名称)

| 🕂 导航菜单                                    | « | 我的 | 的面板 | 标段(包)  | ×               |        |                         |                                      |        |       |      |     |
|-------------------------------------------|---|----|-----|--------|-----------------|--------|-------------------------|--------------------------------------|--------|-------|------|-----|
| □ 招标方案                                    |   |    | 刷新  | 查询     | 投标登记            |        |                         |                                      |        |       |      |     |
| <ul> <li>标股(包)</li> <li>目 投标邀请</li> </ul> |   |    | 序号  | 交易平台   | 招标项目            | 标段(包)号 | 标段(包)编号                 | 标段(包)名称                              | 标段 (   | 包)类别  | 招标类别 | 杤   |
| ■ 投标管理                                    |   |    | 104 | 白银市公共资 | 政采测试 - 0808 2   | 001    | E6204000607000073001001 | E6204000607000073001001政采测试 - 0808 2 | 10万元以上 | 的计算机设 | 勘察   | 1.0 |
| ■ 定标管理                                    |   |    | 103 | 白银市公共资 | 工程测试0808        | 001    | E6204000607000072001001 | E6204000607000072001001工程测试0808      | 总体规划   |       | 勘察   | 1.0 |
| ■ 保证金管理                                   |   |    | 102 | 白银市公共资 | 政府采购邀请招标        | 001    | 条件查询                    |                                      | \$     | 计算机设  | 勘察   | 1.0 |
| ■ 合同管理                                    |   |    | 101 | 白银市公共资 | 产权测试 - 0807 - 2 | 001    | 字段名 运算符                 | 9 匹配値                                | 逻辑关系   |       |      | 1.0 |
|                                           |   |    | 100 | 白银市公共资 | 政府货物预审20180807  | 001    | 招标项目 ▲ 包含               | ✓                                    | 并且     | 计算机设  | 勘察   | 1.0 |
|                                           |   |    | 99  | 白银市公共资 | 货物预审20180807    | 001    | 查询条件                    |                                      |        | 计算机设  | 勘察   | 1.0 |
|                                           |   |    | 98  | 白银市公共资 |                 | 001    |                         |                                      | ^      | 计算机设  | 勘察   | 1.0 |
|                                           |   |    | 97  | 白银市公共资 | 产权测试0807        | 001    |                         |                                      | ~      |       |      | 1.0 |
|                                           |   |    | 96  | 白银市公共资 | 政府采购货物后审招标项目    | 001    |                         |                                      |        | 计算机设  | 勘察   | 1.0 |
|                                           |   |    | 95  | 白银市公共资 | 政采预审测试 - 0807   | 002    |                         | 查询 重置                                | 关闭     | 件开发服  | 勘察   | 1.0 |
|                                           |   |    |     |        |                 |        |                         |                                      |        |       |      |     |
|                                           |   |    |     |        |                 |        |                         |                                      |        |       |      |     |
|                                           |   |    |     |        |                 |        |                         |                                      |        |       |      |     |
|                                           |   |    |     |        |                 |        |                         |                                      |        |       |      |     |

3、若项目分为几个标段/包,请根据每一包的标段号进行报名(标段/包的内容详情请留意招标公告或者咨询甲方/代理机构)。将招标项目名称、标段包号、标段(包)名称、标段(包)和招标类别等信息确认无误之后,勾选前方的方框,进行"投标登记"。

| 我的 | 的面板 | 标段(包) × |               |        |                         |                                      |             |      |
|----|-----|---------|---------------|--------|-------------------------|--------------------------------------|-------------|------|
|    | 刷新  | 查询 投    | 标登记           |        |                         |                                      |             |      |
|    | 序号  | 交易平台    | 招标项目          | 标段(包)号 | 标段(包)编号                 | 标段(包)名称                              | 标段(包)类别     | 招标类别 |
|    | 96  | 白银市公共资源 | 政府采购货物后审招标项目  | 001    | E6204000607000065001001 | E6204000607000065001001政府采购货物后审招标    | 10万元以上的计算机设 | 勘察   |
|    | 95  | 白银市公共资源 | 政采预审测试 - 0807 | 002    | E6204000607000064001002 | E6204000607000064001002政采预审测试 - 0807 | 20万以上的软件开发服 | 勘察   |
|    | 94  | 白银市公共资源 | 政采预审测试 - 0807 | 001    | E6204000607000064001001 | E6204000607000064001001政采预审测试 - 0807 | 10万元以上的计算机设 | 勘察   |
|    | 93  | 白银市公共资源 | 政采测试 - 0807   | 002    | E6204000607000063001002 | E6204000607000063001002政采预审测试 - 0807 | 20万以上的软件开发服 | 勘察   |
|    | 92  | 白银市公共资源 | 政采测试 - 0807   | 001    | E6204000607000063001001 | E6204000607000063001001政采预审测试 - 0807 | 10万元以上的计算机设 | 勘察   |
|    | 91  | 白银市公共资源 | 产权测试 - 0806   | 001    | E6204000607000062001001 | E6204000607000062001001产权测试 - 0806   | 规划          |      |
|    | 90  | 白银市公共资源 | 国土测试0806      | 001    | E620000060000061001001  | E620000060000061001001国土测试0806       | 规划          |      |
|    | 89  | 白银市公共资源 | 矿权测试0806      | 002    | E620000060000060001002  | E6200000600000060001002矿权测试0806      | 总体规划        | 勘察   |
|    | 88  | 白银市公共资源 | 矿权测试0806      | 001    | E620000060000060001001  | E620000060000060001001矿权测试0806       | 总体规划        | 勘察   |
|    | 87  | 白银市公共资源 | 政采邀请测试 - 0801 | 002    | E6204000607000059001002 | E6204000607000059001002政采邀请测试 - 0801 | 20万以上的软件开发服 | 勘察   |
|    |     |         |               |        |                         |                                      |             |      |

10 - Id d 2 /9 b bi et al

4、点击"投标登记"后,填写联系人姓名、手机号码、邮箱,选择 是否联合投标,点击"确定",用户成功报名该标段,与方法一一致。

| 我  | 的面板 | 标段(包)  | ×                                                                            |                  |         |
|----|-----|--------|------------------------------------------------------------------------------|------------------|---------|
|    | 刷新  | 查询     | 投标登记                                                                         |                  | ŕ       |
|    | 序号  | 交易平台   |                                                                              | × 标段(包)类别        | 招标类别    |
|    | 384 | 甘肃省公共资 | 注示                                                                           | :石方工程            | 施工      |
|    | 383 | 甘肃省公共资 | るがのでは、 加二 ののでくテット 352 i220000<br>联系人郎箱: YouName@sina.com                     | 急体规划             | 勘察      |
|    | 382 | 甘肃省公共资 | 0126i 联合体投标: 否 * 添加联合体                                                       | 款体规划             | 勘察      |
|    | 381 | 甘肃省公共资 |                                                                              | 款体规划             | 勘察      |
|    | 380 | 甘肃省公共资 | 测试                                                                           | 也方工程             | 施工      |
|    | 379 | 甘肃省公共资 | 演示                                                                           | 款体规划             | 勘察      |
|    | 378 | 甘肃省公共资 | <b>演示</b> :                                                                  | 也方工程             | 施工      |
|    | 377 | 甘肃省公共资 | 新区・ 検定                                                                       | 大気               | 总承包     |
|    | 376 | 甘肃省公共资 | ※区 - 山村 - 川田 - ハハ丁曽は小八平山 ハハ1 F2570000000057001001 F25700000000057001001 単ビード | #■ - 001 土石方工程   | 施工      |
|    | 275 |        |                                                                              |                  | +       |
| 10 | T   |        | / 34   🕨 🕅   🚭                                                               | 显示从1到10,总 333 条。 | 每页显示:10 |

### 5、联合体投标

(1)若是联合体投标(两家企业联合投这个项目),在联合体投标中选择"是",然后点击右边的"添加联合体",点击"搜索",在弹出的对话框中输入要联合的企业名称,如"甘肃\*\*\*公司"

| 导航菜单    | 我  | 的面板    | 标段 (包)  | ×          |                     |                          |               |                                        |                         |                                         |
|---------|----|--------|---------|------------|---------------------|--------------------------|---------------|----------------------------------------|-------------------------|-----------------------------------------|
| ■ 招标方案  |    | PHDC   | -       | 104286/2   |                     |                          |               |                                        |                         |                                         |
| ● 祆殺(包) |    | 105311 | MELAN   | 12/07/3210 | 2                   |                          |               |                                        |                         |                                         |
| ■ 投标邀请  |    | 序号     | 交易平台    |            | 26032               | 4777 / Au 1 10 4777 / Au | 1.00.00       | all for a los a de file                | × 标段(包)类别               | 招标类别                                    |
| ■ 表用管理  | ~  | 384    | 甘肃省公共资  | 演示3        | 既長人林安・              | 8e=                      | 1141年人11年11.  | 13321220000                            | 1石方工程                   | 施工                                      |
| 投标管理    |    | 383    | 甘肃省公共资  | 演示#        | 联系人邮箱:              | YouName@sina.com         | 400013-011    | 3321220000                             | 368.882.83              | 初年                                      |
| 合同管理    |    | 382    | 甘肃省公共资  | 0126       | 联合体投标: 是            |                          | •             | 该加联合体                                  | 3.体规划                   | 初來                                      |
|         |    | 381    | 甘肃省公共资  | 测试式可       | ELA (H1             | AE                       | • BARLA -     | 到底中注,                                  | 2.63392.23              | 初年                                      |
|         |    | 380    | 甘肃省公共资  | 测试机        | 4KE141: 1           | (2.4)                    | · #050//      | 47.77-614                              | 七石方工程                   | 施工                                      |
|         |    | 379    | 甘肃省公共资  | 演示》        | = 清输.               | 入企业名称关键字                 |               |                                        | 3.44.492.521            | 初來                                      |
|         |    | 378    | 甘肃省公共资  | 演示》        |                     |                          |               |                                        | 七石方工程                   | nI.                                     |
|         |    | 377    | 甘肃省公共资  | 新区         |                     | 機                        | 2 取消          |                                        | 大气运动控制工程                | 总承包                                     |
|         |    | 376    | 甘肃省公共资  | 新区 - 170   | 或 - )点带 - UU1圆凹//// | 107 E0200000000          | 0200001001 60 | 20000000000000000000000000000000000000 | 1 土石方工程                 | RI                                      |
|         | -  | 975    | -       |            | INNER               |                          |               |                                        |                         | (10) (10) (10) (10) (10) (10) (10) (10) |
|         | 10 | •      | N 4   1 | / 34       | 1.641.21            |                          |               |                                        | DJUNA3340, 10: 333 30 . |                                         |

|    | 刷新       | 查询            | 投标到         | 記                   |                                           |                      |             |                     |                      |               |              |
|----|----------|---------------|-------------|---------------------|-------------------------------------------|----------------------|-------------|---------------------|----------------------|---------------|--------------|
|    | 序号       | 交易平台          |             | 投标登记                |                                           |                      |             | 2770 / L            |                      | 标段(包)类别       | 招标类别         |
|    | 384      | 甘肃省公共资        | 演示》         | 联系(林尔,              | av.—                                      |                      | 形态人手扣,      | 12221220000         |                      | 上石方工程         | 施工           |
|    | 383      | 甘肃省公共资        | <u>演示</u> ) | 联系人姓名:<br>联系人邮箱     | m=<br>YouName@sina.co                     |                      | 秋奈八子111.    | 13321220000         |                      | 急体规划          | 勘察           |
|    | 382      | 甘肃省公共资        | 0126        | 联合体投标。              | 与 (1) (1) (1) (1) (1) (1) (1) (1) (1) (1) | •                    |             | 添加联合体               |                      | 急体规划          | 勘察           |
|    | 381      | 甘肃省公共资        | 测试项         |                     | 「「「「「」」」というないです。                          | = •                  | 联系人:        | 联系电话:               |                      | 急体规划          | 勘察           |
|    | 380      | 甘肃省公共资        | 测试项         | 4KLIMI.             | 日肃成兴科技有限公司                                |                      |             |                     |                      | 上石方工程         | 施工           |
|    | 379      | 甘肃省公共资        | 演示》         |                     | 日本成兴信息科技有限<br>日素成兴信息科技有限                  | 松司11<br>弘司1213       |             |                     |                      | 急体规划          | 勘察           |
|    | 378      | 甘肃省公共资        | 演示》         | 3                   | 受系                                        |                      |             |                     |                      | 上石方工程         | 施工           |
|    | 377      | 甘肃省公共资        | 新区·         |                     |                                           |                      |             |                     | 确定关闭                 | に气汚染控制工程      | 总承包          |
|    | 376      | 甘肃省公共资        | 新区 -        | □□収 - □□甲 - 001勇凶八指 | 100 UUI I                                 | E0200000000000000000 | DOUTOOT FOT | 2000000000020300100 | 11新区 - 印以 - 海甲 - 001 | 土石方工程         | 施工           |
| 10 | 275<br>¥ | <<br> ◀ ◀ │ 1 | /           | 34   🕨 🛛 😂          |                                           |                      |             |                     | 显示                   | 从1到10,总 333条。 | ▶<br>毎页显示:10 |

(2)输入联合体的联系人、联系电话,点击"保存"按钮,成功之 后系统就会提示:

|    | 刷新  | 香调     | 投稿智记                                        |              |         | ^   |
|----|-----|--------|---------------------------------------------|--------------|---------|-----|
|    |     |        |                                             |              |         |     |
|    | 序号  | 交易平台   |                                             | 标段(包)类别      | 招标类别    | 1   |
|    | 384 | 甘肃省公共资 |                                             | 石方工程         | 施工      |     |
|    | 383 | 甘肃省公共资 | · 演示3                                       | 如规划          | 勘察      |     |
|    | 382 | 甘肃省公共资 | 0126                                        | 如规划          | 勘察      |     |
|    | 381 | 甘肃省公共资 | 制成功 中洋・12222222233                          | 如规划          | 勘察      |     |
|    | 380 | 甘肃省公共资 | ※ 通定 取消 *********************************** | :石方工程        | 施工      |     |
|    | 379 | 甘肃省公共资 | 演示                                          | 体规划          | 勘察      |     |
|    | 378 | 甘肃省公共资 | 違示J                                         | :石方工程        | 施工      |     |
|    | 377 | 甘肃省公共资 | 新区                                          | :气污染控制工程     | 总承包     |     |
|    | 376 | 甘肃省公共资 | 新区                                          | 石方工程         | 施工      |     |
|    | 375 | <      |                                             |              | >       |     |
| 10 | ▶   | M ( 1  | _ / 34 ↓ ▶ ↓   😂   显示从:                     | 1到10,总333条。每 | 再页显示:10 |     |
| /  |     |        |                                             |              |         | N N |

(3)确认联系人无误后,点击"确认",短信就会发送至牵头企业的 联系人手机。系统同样会提示您报名是否成功的信息。

|    | 刷新  | 查询     | 投标登记        | ]       |                        |                                                      |                  |                 |      |            |           | ^ |
|----|-----|--------|-------------|---------|------------------------|------------------------------------------------------|------------------|-----------------|------|------------|-----------|---|
|    | 序号  | 交易平台   |             | 招标项目    | 标段(句)是                 | 标路(句)编号                                              |                  | 标段 ( 句 ) 夕称     |      | 标段(包)类别    | 招标类       | 别 |
|    | 384 | 甘肃省公共资 | <u>演示</u> ] | 来自网页的消息 |                        |                                                      | X                |                 | ×    | 石方工程       | 施工        |   |
| V  | 383 | 甘肃省公共资 | <u>演示</u> ] |         |                        |                                                      |                  |                 | 5    | 体规划        | 勘察        |   |
|    | 382 | 甘肃省公共资 | 0126        | 第001    | 示段(包)登记成现<br>示段(包)登记成现 | 防。请于2018-01-31 15:20:34之<br>防。请于2018-01-31 15:20:34之 | 前下戴标书…<br>前下戴标书… |                 | 5    | 体规划        | 勘察        |   |
|    | 381 | 甘肃省公共资 | 测试功         |         |                        |                                                      |                  | ♠               | 5    | 体规划        | 勘察        |   |
|    | 380 | 甘肃省公共资 | 测试功         |         |                        |                                                      | 确定               | 电话: 13333333333 | -    | 石方工程       | 施工        |   |
|    | 379 | 甘肃省公共资 | <u>演示</u> ] |         |                        |                                                      |                  |                 | 5    | 体规划        | 勘察        |   |
|    | 378 | 甘肃省公共资 | 演示)         |         |                        |                                                      |                  |                 |      | 石方工程       | 施工        |   |
|    | 377 | 甘肃省公共资 | 新区·         |         |                        |                                                      |                  | 28±             |      | 气污染控制工程    | 总承包       |   |
|    | 376 | 甘肃省公共资 | 新区 ·        |         |                        |                                                      |                  |                 |      | 石方工程       | 施工        |   |
|    | 375 | <      |             |         |                        |                                                      |                  |                 |      |            | >         |   |
| 10 | ✓   |        | / 34        | ► H ≤   |                        |                                                      |                  |                 | 显示从1 | 到10,总333条。 | 毎页显示 : 1( | 0 |
| <  |     |        |             |         |                        |                                                      |                  |                 |      |            | >         | ~ |

### 注意事项:

(1)若您不确定自己是否报成功,或者因为移动短信通道等原因,您 没有收到短信,可以在**投标管理**下的"投标登记情况"中进行查看, 以系统中的报名信息为准;若不小心报名错误,不需要取消,只需要 重新报正确的即可。

| <ul> <li>导航菜单 《</li> <li>■ 招伝方安</li> </ul> | 我的面板 | 标段(包) × 投 | 示登记情况 ×         |                         |      |               |        |         |          |               |      |
|--------------------------------------------|------|-----------|-----------------|-------------------------|------|---------------|--------|---------|----------|---------------|------|
| ■ 投标邀请                                     | 刷新   | 查询 下载标+   | 5 查看联合体 添加      | 删除联合体 上传投标文件            |      |               |        |         |          |               |      |
| ■ 投标管理                                     | 序号   | 报名企业      | 招标项目            | 标包                      | 折    | 國名日期          | 资格预审情况 | 是否联合体投标 | 保证金打款账号  | 操作员           |      |
| <ul> <li>联合体登记</li> </ul>                  | 95   | 甘肃督招标中心   | 房建预审项目001 - 001 | E620000060000107001001  | - 4  | L 8:43:59     | 0      | False   | 0000095  | 183           |      |
| ● 投标登记情况                                   | 91   | 甘肃省招标中心   | 甘肃省房屋建设工程项目     | E6200000600000101001001 | 2( 2 | /28 14:45:56  | 0      | False   | 00000091 | 183           |      |
| <ul> <li>● 投标(預审)文件</li> </ul>             | 53   | 甘肃省招标中心   | 首局放管服测试001      | E620000060000080001003  | 2( _ | 5 16:38:17    | 0      | False   | 0000053  | 0             |      |
| ■ 投标管理                                     | 51   | 甘肃省招标中心   | 省局放管服测试001      | E620000060000080001002  | 20   | 5 16:38:17    | 0      | False   | 00000051 | 0             |      |
| ■ 合同管理                                     | 49   | 甘肃省招标中心   | 首局放管服测试001      | E620000060000080001001  | 2( " | ***5 16:38:17 | 0      | False   | 00000049 | 0             |      |
|                                            | 47   | 甘肃督招标中心   | 首局放管版测试001      | E620000060000080001003  | 2(   | 5 16:01:00    | 0      | False   | 00000047 | 183           |      |
|                                            | 46   | 甘肃曾招标中心   | 首局放管服测试001      | E620000060000080001002  | 20   | 5 16:01:00    | 0      | False   | 00000046 | 183           |      |
|                                            | 45   | 甘肃曾招标中心   | 省局放管服测试001      | E620000060000080001001  | 2( 2 | /26 16:00:59  | 0      | False   | 00000045 | 183           |      |
|                                            | 29   | 甘肃督招标中心   | 铁路项目预审项目测试      | E620000060000054001002  | 2    | /25 17:04:29  | 0      | False   | 00000029 | 0             |      |
|                                            | 28   | 甘肃省招标中心   | 铁路项目预审项目测试      | E620000060000054001001  | 2(   | 5 17:04:29    | 0      | False   | 0000028  | 0             |      |
|                                            |      |           |                 |                         |      |               |        |         |          |               |      |
|                                            |      |           |                 |                         |      |               |        |         |          |               |      |
|                                            |      | <         |                 |                         |      |               |        |         |          |               | >    |
|                                            | 10 🗸 | M A 1 /2  | ► N S           |                         |      |               |        |         | 显示从1     | 到10,总14条。每页显示 | 示:10 |

## 五、下载标书

1、下载招标文件

投标登记成功之后,进入【投标登记情况】页面,选中项目,点 击上方的"下载标书",右击保存链接即可,如下图:

| 导航菜单 《                                     | 我的国板 | 标段(包) × 投稿 | 录登记情况 ×         |                         |    |                |        |         |          |                  |
|--------------------------------------------|------|------------|-----------------|-------------------------|----|----------------|--------|---------|----------|------------------|
| <ul> <li>国 招标方案</li> <li>国 投标邀请</li> </ul> | 刷新   | 查询 下载标书    | i 查看联合体 添加      | 謝除联合体 上传投标文件            |    |                |        |         |          |                  |
| ■ 投标管理                                     | 序号   | 报名企业       | 招标项目            | 标包                      |    | 报名日期           | 资格预审情况 | 是否联合体投标 | 保证金打款账号  | 操作员              |
| ● 联合体登记                                    | 95   | 甘肃曾招标中心    | 房建预审项目001 - 001 | E6200000600000107001001 | 4  | 1 8:43:59      | 0      | False   | 00000095 | 183              |
| ● 投标登记情况                                   | 91   | 甘肃省招标中心    | 甘肃省房屋建设工程项目     | E6200000600000101001001 | 21 | 2/28 14:45:56  | 0      | False   | 00000091 | 183              |
| <ul> <li>投标(預审)文件</li> </ul>               | 53   | 甘肃首招标中心    | 首局放管服测试001      | E620000060000080001003  | 21 | 5 16:38:17     | 0      | False   | 00000053 | 0                |
| ■ 投标管理                                     | 51   | 甘肃首招标中心    | 首局放管服测试001      | E620000060000080001002  | 21 | 6 16:38:17     | 0      | False   | 00000051 | 0                |
| ■ 合同管理                                     | 49   | 甘肃省招标中心    | 省局放管服测试001      | E620000060000080001001  | 21 | 5 16:38:17     | 0      | False   | 00000049 | 0                |
|                                            | 47   | 甘肃首招标中心    | 首局放管服测试001      | E620000060000080001003  | 21 | _, _5 16:01:00 | 0      | False   | 00000047 | 183              |
|                                            | 46   | 甘肃首招标中心    | 首局放管服测试001      | E620000060000080001002  | 21 | 5 16:01:00     | 0      | False   | 00000046 | 183              |
|                                            | 45   | 甘肃省招标中心    | 省局放管服测试001      | E620000060000080001001  | 21 | 2/26 16:00:59  | 0      | False   | 00000045 | 183              |
|                                            | 29   | 甘肃省招标中心    | 铁路项目预审项目测试      | E620000060000054001002  | 21 | 5 17:04:29     | 0      | False   | 00000029 | 0                |
|                                            | 28   | 甘肃首招标中心    | 铁路项目预审项目测试      | E620000060000054001001  | 21 | 5 17:04:29     | 0      | False   | 00000028 | 0                |
|                                            |      | <          |                 |                         |    |                |        |         |          | >                |
|                                            | 10 🗸 | <b>I</b>   | ▶ И 😒           |                         |    |                |        |         | 显示从1     | 到10,总14条。每页显示:10 |

2、下载澄清文件

当招标项目发布了澄清文件,用户选中项目,点击"下载标书", 右键保存"澄清文件"。如下图:

| 刷新   | 查询 下载标=     | 查看联合体 添加        | 删除联合体 上传投标文件              |     |               |        |         |          |                    |           |
|------|-------------|-----------------|---------------------------|-----|---------------|--------|---------|----------|--------------------|-----------|
| 序号   | 报名企业        | 招标项目            | 标包                        |     | 报名日期          | 资格预审情况 | 是否联合体投标 | 保证金打款账号  | 操作员                | E         |
| 99   | 兰州大学        | 邀请招标0227 - 001  | E6200000600000111001001   | 20  | 11:34:41      | 0      | False   | 00000099 | 3513               |           |
| 94   | 兰州大学        | 房建预审项目001 - 001 | E6200000600000107001001   | 21  | /3/1 8:41:30  | 0      | False   | 00000094 | 3513               |           |
| 89   | 兰州大学        | 甘肃省房屋建设工程项目     | E6200000600000101001001   | 20: | 14:45:35 ئەر، | 0      | False   | 00000089 | 3513               |           |
| 88   | 兰州大学        | 甘肃省房屋建设工程项目     | E6200000600000101001002   | 20: | 3 14:42:06    | 0      | False   | 00000088 | 3513               | ŝ         |
| 80   | 兰州大学        | 0227政采项目001     | E62000006000009400100102  |     | 2/27 15:56:30 | 0      | False   | 00000080 | 3513               |           |
| 79   | 兰州大学        | 房屋建筑已备案测试       | E620000060000056001002    | 20  | 15:28:18      | 0      | False   | 0000079  | 3513               |           |
| 78   | 兰州大学        | 房屋建筑已备案测试       | E620000060000056001001    | 20: | 2/27 15:28:17 | 0      | False   | 0000078  | 3513               |           |
| 73   | 兰州大学        | 0227政采项目 001    | E620000060000009000100202 | 20: | 2/27 10:51:46 | 0      | False   | 0000073  | 3513               |           |
| 72   | 兰州大学        | 0227政采项目 001    | E620000060000009000100102 | 20: | 2/27 10:51:46 | 0      | False   | 0000072  | 3513               |           |
| 67   | 兰州大学        | 0227房建预审 - 001  | E62000006000008900100102  | 20  | 7 9:27:44     | 0      | False   | 00000067 | 0                  |           |
| 10 • | ∢ ∢   1 / 2 | <b>F H</b>   S  |                           |     |               |        |         | 显示从:     | L到10 , 总 20 条 。每页显 | ,<br>示:10 |

下载招标文件【鼠标右键点击链接,选择菜单中的"目标另存为……"下载】 下载澄清文件【鼠标右键点击链接,选择菜单中的"目标另存为……"下载】

# 六、(预审通过)再次投标登记

通过资格预审的单位,系统自动二次报名用户无需自己再次报名,, 投标人可以通过"投标管理-投标登记情况"查看二次报名信息,如 下图:

| 导航菜单 《                           | 我的面板 | 投标登记错况 × |                     |                         |                    |        |         |        |          |     |     |             |              |
|----------------------------------|------|----------|---------------------|-------------------------|--------------------|--------|---------|--------|----------|-----|-----|-------------|--------------|
| 国 招标方案                           |      |          |                     |                         |                    |        |         |        |          |     |     |             |              |
| 囯 投标邀请                           | 刷新   | 查询 下载标:  | 8 查看联合体 添加          | 删除联合体 上传投标文件            |                    |        |         |        |          |     |     |             |              |
| □ 投标管理                           | 序号   | 报名企业     | 招标项目                | 标包                      | 报名日期               | 资格审查方式 | 是否联合体投标 | 是否预审报名 | 保证金打款账号  | 操作员 | 联系人 | 联系电话        | 邮箱           |
| ● 联合体登记                          | 104  | 兰州交通大学   | 资格预审项目0227001 - 001 | E6200000600000113001001 | 2018/3/2 11:14:00  | 资格后审   | False   | False  | 00000104 | 0   | 1   | 13321220000 | YouName@sir  |
| • 投标登记情况                         | 102  | 兰州交通大学   | 资格预审项目0227001 - 001 | E6200000600000113001001 | 2018/3/2 10:35:21  | 资格预审   | False   | True   | 00000102 | 588 | 1   | 13321220000 | YouName@sir  |
| <ul> <li>● 投标 (預审) 文件</li> </ul> | 25   | 兰州交通大学   | 政府采购预审项目专家跳步        | E620000060000052001001  | 2018/2/25 16:58:42 | 资格后审   | False   | False  | 00000025 | 0   | 小马  | 18919917429 | 18919917429@ |
| 国 投标管理                           | 23   | 兰州交通大学   | 政府采购预审项目专家跳步        | E620000060000052001001  | 2018/2/25 16:55:39 | 资格后审   | False   | True   | 0000023  | 588 | 小马  | 18919917429 | 18919917429¢ |
| 国 合同管理                           |      |          |                     |                         |                    |        |         |        |          |     |     |             |              |

用户查看当前项目报名的"是否预审报名",当显示"Ture"时,为资格预审第一次报名,当显示"False"时,为资格预审第二次报名。

## 七、投标邀请登记

邀请招标中,凡是被邀请的单位才可以进行投标登记。

具体的操作如下:

登录系统,在【投标邀请】中点击"投标邀请企业",若被邀请,选 中项目信息,点击"查看邀请函",确认无误,需要参加,点击"投 标登记",如下图:

| 国際の変         単形 変第         動産産病剤         動産産病剤         動産産病剤         動産産病剤         動産産病剤         動産産病剤         動産産病剤         動産産病剤         動産産病剤         動産産病剤         動産産病剤         動産産病剤         動産産病剤         動産産病剤         動産         用い口         損産用         動産用         動産         動産         動産         動産         動産         動産         動産         動産         動産         動産         動産         動産         動産         ショ         ショ           1         防装         1         加速         1         1         1         1         1         1         1         1         1         1         1         1         1         1         1         1         1         1         1         1         1         1                                                                                                    | 内部分支流         水         流         流 </th <th>A 导致原单</th> <th>«</th> <th>死的</th> <th>国板 投标邀请企业 × 投标邀请书 ×</th> <th></th> <th></th> <th></th> <th></th> <th></th>                                                                                                    | A 导致原单                     | «   | 死的 | 国板 投标邀请企业 × 投标邀请书 ×     |                                       |       |      |        |                   |
|----------------------------------------------------------------------------------------------------|----------------------------------------------------------------------------------------------------|----------------------------|-----|----|-------------------------|---------------------------------------|-------|------|--------|-------------------|
| 回び防波が         川村市         山田市         山田         山田         山田                                                                                                    | 市市         取りまたは         取りまたは         取りまたは         取りまたは         取りまたは         取りまたは         取りまたは         取りまたは         取りまたは         取りまたは         取りまたは         取りまたは         取りまたは         取りまたは         取りまたは         取りまたは         取りまたは         取りまたは         取りまたは         取りまたは         取りまたは         201         11.133         知りまたは         201         11.133         取目または         取りまたは         201         19.13.33         201         19.13.33         201         19.13.33         201         19.13.33         201         19.13.33         201         19.13.33         201         19.13.33         201         19.13.33         201         19.13.33         201         19.13.33         201         19.13.33         201         19.13.33         201         19.13.33         201         19.13.33         201         19.13.33         201         19.13.33         201         19.13.33         201         19.13.33         201         19.13.33         201         19.13.33         201         19.13.33         201         19.13.33         201         19.13.33         201         19.13.33         201         19.13.33         201         19.13.33         201         19.13.33         201         19.13.33         201         19.13.33 | □ 招标方案                     |     |    |                         | 1                                     |       |      |        |                   |
| ・校巧憲書会会会         作売         用時法目         長行法目         長行法目         長行法目         長行法目         長行法目         長行法日         月日         月                                                                                                    | ・投行進歩金金金         作号         指行送用         採用         指行送用         採用         用の10         建作法         建除作法           ・投行進歩4         1         角度速化         1         角度速化         64000000000000000000000000000000000000                                                                                                    | 00 19453821W               |     | _  | NALL WERE WERE REPORTED | 1                                     |       |      |        |                   |
| ・ 股防患毒将         11 角盤球門、面前部門、001         E6200000000144001002角盤球門、面前部門、         False         1.8 gutter         2018/17/18 [101         2018/17/18 [101         2018/17/18 [101         2018/17/18 [101         2018/17/18 [101         2018/17/18 [101         2018/17/18 [101         2018/17/18 [101         2018/17/18 [101         2018/17/18 [101         2018/17/18 [101         2018/17/18 [101         2018/17/18 [101         2018/17/18 [101         2018/17/18 [101         2018/17/18 [101         2018/17/18 [101         2018/17/18 [101         2018/17/18 [101         2018/17/18 [101         2018/17/18 [101         2018/17/18 [101         2018/17/18 [101         2018/17/18 [101         2018/17/18 [101         2018/17/18 [101         2018/17/18 [101         2018/17/18 [101         2018/17/18 [101         2018/17/18 [101         2018/17/18 [101         2018/17/18 [101         2018/17/18 [101         2018/17/18 [101         2018/17/18 [101         2018/17/18 [101         2018/17/18 [101         2018/17/18 [101         2018/17/18 [101         2018/17/18 [101         2018/17/18 [101         2018/17/18 [101         2018/17/18 [101         2018/17/18 [101         2018/17/18 [101         2018/17/18 [101         2018/17/18 [101         2018/17/18 [101         2018/17/18 [101         2018/17/18 [101         2018/17/18 [101         2018/17/18 [101         2018/17/18 [101         2018/17/18 [101         2018/17/18 [101         2018/17/18 [101         2018/17/18 [101                                                                                                    | ・ 投防塗造等計         11 労産運営「素清保持」の11         E20000000014001002労産運営「素清保持」         False         128 ges/tex         2014-24 (91-445)           10 投防管理         6         労産運営「素清保持」の1         E20000000014001002労産運営「素清保持」         False         128 ges/tex         2014-24 (91-445)           11 労産運営「素清保持」の1         E20000000001400101労運運営「素清保持」         False         128 ges/tex         2014-24 (91-445)           12 投行管理         7         労産運営「素清保持」         E2000000000116001001労運営営業清保持         False         128 ges/tex         201         19.13.33           13 素滑保持の調査         7         労産運営活動活動         E20000000000112001001素滑振行動流         False         128 ges/tex         201         19.13.13           12 合同管理         3         素滑振気の27・01-         E200000000001120100101素滑振気の27・01-         False         128 ges/tex         201         19.14.11                                                                                                    | <ul> <li>投标邀请企业</li> </ul> | Т   | 序带 | 招标项目                    | 标(段)包                                 | 是否删除  | 用户ID | 操作员    | 操作时间              |
| 田田      田田      田田     田田     田     田     田     田     田田     田田     田田     田      田     田                                                                                                    | 回該除管理         ● 希望後年、重導指生、01         E200000000144001001得望後年、重導指法。         False         188         pather         201         19-13-33           四該於管理         7         跨速電圧電音指示測定         62000000000110001001億速度低音信示測定         False         185         近体指示の         201         19-13-33           四         約率         7         修理低语指示的正         62000000000110001001億速度低语指示测定         False         185         近体指示の         201         19-13-33           四         合同管理         3         重適相等0227-001-         620000000000112001001重適用的227-001-         False         185         資本比率         201         19-13-33                                                                                                    | <ul> <li>投标邀请书</li> </ul>  | - 1 | 11 | 房屋建筑_邀请招标_001           | E6200000600000144001002房屋建筑_邀请招标_     | False | 183  | gezbzx | 2018/3/4 19:14:45 |
| 田 投影管理     ア     ア      ア     ア     ア      ア      ア      ア      ア      ア      ア      ア                                                                                                    | 回該保留運         7         房屋建筑电源指标系统         Ed200000000011600100月屋建筑电源指标系统         False         185         燃烧相称公司         201         18:14:11           回合何管理         3         監導指标0227・001-         E62000000000112001001座滑标0227・001-         False         183         燃烧相称公司         201         18:14:11                                                                                                    | □ 投标管理                     |     | 8  | 房屋建筑_邀请招标_001           | E6200000600000144001001房屋建筑_邀请招标_     | False | 183  | gszbzx | 201 19:13:33      |
| 3 INTERESTING TO A STATE AND A STATE AND A | 面 合同管理 3 置荷指50227・001- E620000600000112001001面荷指50227・001- False 18 garbax 201 14:50:47                                                                                                    | □ 投标管理                     |     | 7  | 房屋建筑监请招标类优              | E6200000600000116001001房屋建筑邀请招标测试     | False | 185  | 运华招标公司 | 201 18:34:11      |
| □ 合同管理 3 重新活动など/ · · · · · · · · · · · · · · · · · · ·                                                                                                    |                                                                                                    | 面 合同管理                     |     | 3  | 邀请招标0227 - 001…         | E6200000600000112001001邀请招标0227 - 001 | False | 183  | gszbzx | 201 14:50:47      |
|                                                                                                    |                                                                                                    |                            |     |    |                         |                                       |       |      |        |                   |

投标登记操作如上。

# 八、上传投标文件

用户点击投标管理一投标登记情况,选中所报名的项目,点击上传投标文件,如下图:

| 🕂 导航菜单                                     | « | 我的面板 | × 死群后援制铁        |               |                         |                  |        |         |             |        |
|--------------------------------------------|---|------|-----------------|---------------|-------------------------|------------------|--------|---------|-------------|--------|
| <ul> <li>国 招标方案</li> <li>国 投标邀请</li> </ul> |   | 刷新   | 查询 下载标书         | a 查看联合体 添加    | 删除联合体 上传投标文件            |                  |        |         |             |        |
| ■ 投标管理                                     |   | 序号   | 报名企业            | 招标项目          | 标包                      | 报名日期             | 资格审查方式 | 是否联合体投标 | 是否预审报名      | 保证金    |
| <ul> <li>联合体登记</li> </ul>                  |   | 146  | 甘肃省招标中心         | 政府采购财政厅推送01   | E6200000600000135001001 | 201 0:47:01      | 资格后审   | False   | False       | 00,    |
| • 投标整记情况                                   |   | 144  | 甘肃省招标中心         | 测试项目15        | E6200000600000143001001 | 3/3/4 19:15:14   | 资格后审   | False   | False       | 00     |
| <ul> <li>● 投标(預审)文件</li> </ul>             |   | 141  | 甘肃省招标中心         | 测试项目14        | E6200000600000115001002 | 16:51:07         | 資格后审   | False   | False       | 00     |
| 面 投标管理                                     |   | 140  | 甘肃省招标中心         | 测试项目14        | E6200000600000115001001 | 16:45:50         | 資格后审   | False   | False       | 00     |
| 圖 合同管理                                     |   | 138  | 甘肃省招标中心         | 预审房屋建筑测试001   | E6200000600000128001002 | 15:27:48         | 資格后审   | False   | False       | 00     |
|                                            |   | 136  | 甘肃省招标中心         | 预审房屋建筑测试001   | E6200000600000128001001 | 15:27:48         | 資格后审   | False   | False       | 00     |
|                                            |   | 120  | 甘肃省招标中心         | 预审房屋建筑测试001   | E6200000600000128001002 | 3/3/4 13:05:58   | 資格預审   | False   | True        | 00     |
|                                            |   | 119  | 甘肃省招标中心         | 预审房屋建筑测试001   | E6200000600000128001001 | .,., . 13:05:57  | 資格預审   | False   | True        | 00     |
|                                            |   | 95   | 甘肃省招标中心         | 房建预审项目001-001 | E6200000600000107001001 | 2018/3/1 8:43:59 | 资格后审   | False   | False       | 00 \$  |
|                                            |   | 01   | <               |               |                         |                  |        |         |             | >      |
|                                            |   | 10 🗸 | <b>I</b> ◀ 1 /3 | EN S          |                         |                  |        | 显示从     | 1到10,总22条。每 | 页显示:10 |

进入"投标文件"页面,页面自动显示当前要上传投标文件的项目, 选中,点击"上传投标文件",如下图:

| <u>유</u> 导航菜单 《 | 我的面板 投标登记情况 × 投标文件 ×                                                                                                    |       |
|-----------------|----------------------------------------------------------------------------------------------------|-------|
| ■ 招标方案          |                                                                                                    | Â     |
| 国 投标邀请          |                                                                                                    |       |
| ■ 投标管理          | 序号         交易平台         招标项目         标段(包)编号         投标从         投标操业         货币类型         投标级价单位         项目负责人         投标时 | 8     |
| ● 联合体登记         | 6 甘肃省公共资源交易局电 预审房屋建筑测试001 E620000060000012800 甘肃省招标中心 0 人民币 万元 张- 2018/3/4 15:                                              | 27:48 |
| ● 投标登记情况        | Hittle                                                                                                    |       |
| ● 投标 ( 预审 ) 文件  |                                                                                                    |       |
| 国 投标管理          | 联系电话 16334912315                                                                                                    |       |
| ■ 合同管理          | 附件类型 我称文件                                                                                                    |       |
|                 | 选择文件 开始上传                                                                                                    |       |
|                 |                                                                                                    |       |
|                 |                                                                                                    |       |
|                 |                                                                                                    |       |
|                 | 「「」「」「」「」」「」」「」」「」」「」」「」」「」」「」」「」」「」」「」                                                                                     |       |
|                 |                                                                                                    |       |
|                 | 10 • 1 /1 + 1 51条, 每页型                                                                                                    | 示:10  |

注:系统提示上传成功后,点击"下载投标文件"按钮,通过下载,通过文件的大小验证 投标文件是否上传合适。如下载的文件大小与上传前一致,说明文件上传成功;下载失败, 说明文件没有上成功,须重新上传。

# 九、保证金

1、保证金缴纳

报名成功后,联系人手机收到报名号,即系统投标管理-投标登记情况中的8位投标登记号,用此报名号对保证金进行基本户电汇。 2、保证金状态查询

在保证金管理菜单下,选择 XXX 银行保证金,可以查询投标人 在对应银行打款状态及相关信息,如下图:

| 3. 导航菜单 《 | 我的 | 面板 建设银  | 行保证金 × 兰州     | 银行保证金 | ×   |       |      |      |    |       |         |     |        |      |              |             |                          |              |      |
|-----------|----|---------|---------------|-------|-----|-------|------|------|----|-------|---------|-----|--------|------|--------------|-------------|--------------------------|--------------|------|
| ■ 招标方案    |    |         |               |       |     |       |      |      | _  |       |         |     |        |      |              |             |                          |              |      |
| 国 投标邀请    | 6  | 1新 查询   | 打印到帐单         |       |     |       |      |      |    |       |         |     |        |      |              |             |                          |              |      |
| ■ 投标管理    | 序号 | 招标项目名称  | 标段(包)         | 投标人   | 订单号 | 1     | 单日期  | 入账对账 | 18 | 红时间   | 保证金     | 货币类 | 资金是否到账 | 支付状态 | 开户行名称        | 账号          | 子账号                      | 其他账号         | 企业   |
| ■ 定标管理    | 44 | 工程建设保证金 | E620400060700 | 12    | 货款  |       | .,2  | C    | )  | ., 2  | 100.000 | 人民币 | True   | 2    | null         | null        | 702905260053201270000035 | 313824050000 | null |
| □ 保证金管理   | 40 | 工程建设保证金 | E620400060700 | 12    | 货款  |       | 2    | C    | )  | ,2    | 10.0000 | 人民币 | True   | 2    | null         | null        | 702905260053201270000035 | 313824050000 | null |
| • 建设银行保证金 | 39 | 工程建设保证金 | E620400060700 | 12    | 货款  |       | -, 2 | C    | )  | /8/2  | 10.0000 | 人民币 | True   | 2    | null         | null        | 702905260053201270000035 | 313824050000 | null |
| 兰州银行保证金   | 36 | 工程建设保证金 | E620400060700 | 12    | 转入  | 20    | 31   | C    | )  | /7/31 | 8000.00 | 人民币 | True   | 2    | 313821010022 | 10146203626 | 702905260053201270000035 | 313824050000 | 兰州铅丝 |
| • 甘肃银行保证金 | 32 | 工程建设保证金 | E620400060700 | 12    | 转入  |       | 31   | C    | )  | -, 3  | 80000.0 | 人民币 | True   | 6    | 313821010022 | 10146203626 | 702905260053201270000035 | 313824050000 | 兰州铅丝 |
| ■ 合同管理    | 27 | 工程建设保证金 | E620400060700 | 12    | 转入  | 20    | 31   | C    |    | /7/31 | 80000.0 | 人民币 | True   | 3    | 313821010022 | 10146203626 | 702905260053201270000035 | 313824050000 | 兰州铅丝 |
|           | 24 | 工程建设保证金 | E620400060700 | 12    | 转入  | 2018/ | 7/31 | C    |    | /8/2  | 8000.00 | 人民币 | True   | 5    | 313821010022 | 10146203626 | 702905260053201270000035 | 313824050000 | 兰州铅丝 |
|           |    |         |               |       |     |       |      |      |    |       |         |     |        |      |              |             |                          |              |      |

选择相应的报名项目,投标人可以打印保证金到账单,同时可以 查看当前保证金的实时支付状态,如下图:

| 我的 | 面板 建设银行 | テ保证金 × 兰州     | 银行保证金 | ×   |         |      |          |         |     |        |    |
|----|---------|---------------|-------|-----|---------|------|----------|---------|-----|--------|----|
| 局  | 新直询     | 打印到帐单         |       |     |         |      |          |         |     |        |    |
| 序号 | 招标项目名称  | 标段(包)         | 投标人   | 订单号 | 订单日期    | 入账对账 | 退江时间     | 保证金     | 货币类 | 资金是否到账 | 支付 |
| 44 | 工程建设保证金 | E620400060700 | 12    | 货款  | 20 8/2  | 0    | 2010,8/2 | 100.000 | 人民币 | True   |    |
| 40 | 工程建设保证金 | E620400060700 | 12    | 货款  | 20,8/2  | 0    | 20 8/2   | 10.0000 | 人民币 | True   |    |
| 39 | 工程建设保证金 | E620400060700 | 12    | 货款  | 20 8/2  | 0    | 20,8/2   | 10.0000 | 人民币 | True   |    |
| 36 | 工程建设保证金 | E620400060700 | 12    | 转入  | 20,7/31 | 0    | 20,7/31  | 8000.00 | 人民币 | True   |    |
| 32 | 工程建设保证金 | E620400060700 | 12    | 转入  | 20,7/31 | 0    | 20,8/3   | 80000.0 | 人民币 | True   |    |
| 27 | 工程建设保证金 | E620400060700 | 12    | 转入  | 20,7/31 | 0    | 20,7/31  | 80000.0 | 人民币 | True   |    |
| 24 | 工程建设保证金 | E620400060700 | 12    | 转入  | 20,7/31 | 0    | 20,8/2   | 8000.00 | 人民币 | True   |    |